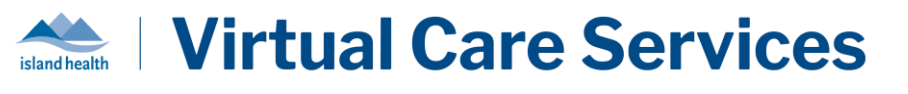

## Purpose:

To offer guidance on conducting test calls in the BC Virtual Visit (BCVV) production environment with patients or colleagues, ensuring that both audio and video function correctly before a clinical visit.

## **Completing a Test Visit in BC Virtual Visit**

**NOTE: ALWAYS** schedule against the test patient provided in the system: **Test Patient, BC Virtual Visit**. Do **NOT** create any other test patient profiles in the production (PROD) environment.

- 1. Login to BC Virtual Visit using the Desktop Application or browser using <u>myvirtualvisit.ca.visitnow.org</u>.
- 2. From the **Patients** tab, schedule a visit using the following test profile: **Test Patient**, **BC Virtual Patient**.
  - For instructions on how to schedule a visit in BCVV, please review the <u>Scheduling a BC</u> <u>Virtual Visit Appointment</u> guide.
- 3. Select the **Waiting Room** you would like to conduct the test call from.
- 4. You can add yourself as the **Assigned Provider** if you wish, but this will have no impact on your ability to connect with the test patient.
- 5. Under Reason(s) for Visit, select "Test Appointment" and click Confirm.

1

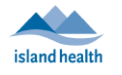

| New Visit                                                                                                    |           |        |         |
|----------------------------------------------------------------------------------------------------|-----------|--------|---------|
| Patient                                                                                                    |           |        |         |
| Name                                                                                                    |           |        |         |
| 🔍 Test Patient, BC Virtual Visit                                                                                                  | $\otimes$ |        |         |
| Visit                                                                                                    |           |        |         |
| Waiting Room                                                                                                    |           |        |         |
| BC Virtual Visit Testing 🗸                                                                                                    |           |        |         |
| Patient Will Connect Through                                                                                                    |           |        |         |
| Patient's personal device<br>Patient private device will be used Care Location Specific device located in the medical institution |           |        |         |
| Assigned Provider                                                                                                    |           |        |         |
| Select Assigned Provider                                                                                                    | ~         |        |         |
| Date Start Time End Time                                                                                                    |           |        |         |
| 24-04-2024                                                                                                    |           |        |         |
|                                                                                                    |           |        |         |
| Reason(s) for visit                                                                                                    |           |        |         |
| Language Services Portal                                                                                                    |           |        |         |
| Other                                                                                                    |           |        |         |
| More Options                                                                                                    |           |        |         |
| > View More                                                                                                    |           |        |         |
|                                                                                                    |           |        |         |
|                                                                                                    |           | Cancel | Confirm |

6. In the appointment summary page as shown below, type in the email address and/or phone number of the person you are testing with. This contact information will **NOT** be saved under the test patient profile.

| Appointment                                                                                                    |        |
|----------------------------------------------------------------------------------------------------|--------|
| BC Virtual Visit Test Patient                                                                                               |        |
| Wednesday, 24 April 2024,<br>10:30 - 10:50                                                                                  |        |
| Scheduled v                                                                                                    |        |
| Reschedule or Cancel visit.                                                                                                 |        |
| Assigned Provider<br>Generic Provider                                                                                       |        |
| Edit                                                                                                    |        |
| Reason(s) for Visit                                                                                                    |        |
| lest Appointment                                                                                                    |        |
| Edit                                                                                                    |        |
| Patient notifications  At scheduling 24-04-2024 10:34 Email, SMS  Notify patients when a provider joins the call Email, SMS |        |
|                                                                                                    |        |
| Share                                                                                                    |        |
| URL for the recipient                                                                                                    |        |
| https://patient.ca.visitnow.org/start/db574504d3f77f782dace3cf73c5bbee253fa475                                              | Сору 🗖 |
| Email Invitation                                                                                                    |        |
| testpatient@gmail.com                                                                                                    | Send > |
| SMS Invitation                                                                                                    |        |
| H     +1 (250) 555-5555                                                                                                    | Send > |

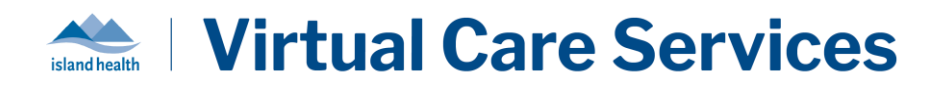

 Click Send to forward the visit invitation. Join the test call as per usual from your Queue, Schedule, or Waiting Room. For information on in-call functionality available to health care providers, please review the <u>Preparing for and Attending an Appointment</u> guide.